### <u>1º ACESSO AO AVA – AMBIENTE VIRTUAL DE APRENDIZAGEM</u>

## PASSO 1 ACESSANDO O SITE E FAZENDO O 1º LOGON

#### Acesse o AVA no endereço: www.proativaead.com.br

| fm proativa do pará - e. $	imes$ + $	imes$                                                                                                    |                                                                                                |                                                                                                    | – 0 ×                                                                                                    |
|----------------------------------------------------------------------------------------------------|------------------------------------------------------------------------------------------------|----------------------------------------------------------------------------------------------------|----------------------------------------------------------------------------------------------------|
| > O 🟠 💿 https://www.proativaead.co                                                                                                    | om.br/                                                                                         |                                                                                                    |                                                                                                    |
| Gator APPA ☆ PROATIVA EAD ☆ SISCAPRO ☆ cl                                                                                                    | Panel SistemasTec ☆ GMAC ☆ Unama 🧿 CITSmart                                                    | 🕹 Tutorial Comprasnet                                                                                               |                                                                                                    |
| Início                                                                                                    |                                                                                                |                                                                                                    | Você ainda não se identificou. (Acessar)                                                                                           |
| PROATING COOL                                                                                                    | - Cursos Técnicos -  <br>- Preparatórios<br>#Preativa do Par                                   | Interativos<br>a © proativadopara • Proativa do                                                                     | -6935<br>Pará                                                                                                    |
|                                                                                                    |                                                                                                |                                                                                                    | Acesso                                                                                                    |
| Suporte WhatsApp*                                                                                                    | Suporte WhatsApp*                                                                              | Suporte WhatsApp*                                                                                                   | Acesso                                                                                                    |
| Suporte WhatsApp*<br>Atendimento exclusivo para alunos de EAD:                                                                                          | Suporte WhatsApp*<br>Atendimento exclusivo para alunos de EAD:                                 | Suporte WhatsApp*                                                                                                   | Acesso<br>Identificação de usuário<br>1087                                                                                         |
| Suporte WhatsApp*<br>Atendimento exclusivo para alunos de EAD:                                                                                          | Suporte WhatsApp*<br>Atendimento exclusivo para alunos de EAD:                                 | Suporte WhatsApp*<br>Atendimento exclusivo para alunos de EAD:                                                      | Acesso<br>Identificação de usuário<br>1087<br>Senha                                                                                |
| Suporte WhatsApp*<br>Atendimento exclusivo para alunos de EAD:<br>Município:<br>Castanhal/PA                                                            | Suporte WhatsApp*<br>Atendimento exclusivo para alunos de EAD:<br>Município:<br>Paragominas/PA | Suporte WhatsApp*  Atendimento exclusivo para alunos de EAD:  Demais  Municípios                                    | Acesso                                                                                                    |
| Suporte WhatsApp*<br>Atendimento exclusivo para alunos de EAD:<br>Município:<br>Castanhal/PA                                                            | Suporte WhatsApp*<br>Atendimento exclusivo para alunos de EAD:<br>Município:<br>Paragominas/PA | Suporte WhatsApp*<br>Atendimento exclusivo para alunos de EAD:<br>Demais<br>Municípios                              | Acesso                                                                                                    |
| Suporte WhatsApp*<br>Atendimento exclusivo para alunos de EAD:<br>Município:<br>Castanhal/PA                                                            | Suporte WhatsApp*<br>Atendimento exclusivo para alunos de EAD:<br>Município:<br>Paragominas/PA | Suporte WhatsApp*<br>Atendimento exclusivo para alunos de EAD:<br>Demais<br>Municípios                              | Acesso<br>Identificação de usuário<br>1087<br>Senha<br>•••••••<br>Lembrar identificação de<br>usuário                              |
| Suporte WhatsApp*<br>Atendimento exclusivo para alunos de EAD:<br>Município:<br>Castanhal/PA<br>Contato: (91) 9 9105-9747                               | Suporte WhatsApp*<br>Atendimento exclusivo para alunos de EAD:<br>Município:<br>Paragominas/PA | Suporte WhatsApp*<br>Atendimento exclusivo para alunos de EAD:<br>Demais<br>Municípios                              | Acesso<br>Identificação de usuário<br>1087<br>Senha<br>••••••<br>Lembrar identificação de<br>usuário<br>Acessar                    |
| Suporte WhatsApp*<br>Atendimento exclusivo para alunos de EAD:<br>Município:<br>Castanhal/PA<br>Contas: (21) 9 105-9747<br>sponvel em horário comercial | Suporte WhatsApp*<br>Atendimento exclusivo para alunos de EAD:<br>Município:<br>Paragominas/PA | Suporte WhatsApp*<br>Atendimento exclusivo para alunos de EAD:<br>Demais<br>Municípios<br>Contato: (911 9 8148-7784 | Acesso Identificação de usuário 1087 Senha Centra identificação de usuário Acessar Criar uma conta Criar uma conta Decenso persona |

Informe seus dados de acesso, no campo:

- Identificação de usuário: você insere seu número de matrícula na Proativa. Exemplo: 1087
- Senha: sua senha é composta de PSC+"seguido do seu número de matrícula". Exemplo: PSC1087 (obs.: o "PSC" é maiúsculo, pois o sistema diferencias letras maiúsculas de minúsculas)
- Em seguida, clique no botão "Acessar".

# PASSO 2 ALTERANDO A SENHA DE MINHA ESCOLHA

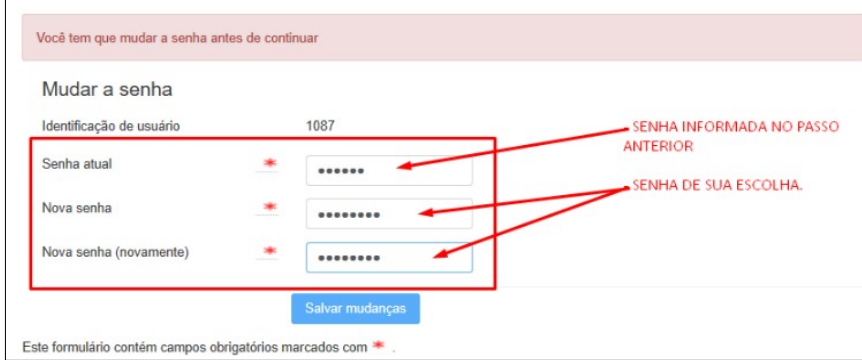

O sistema exige que você altere a senha para uma outra de sua preferência **apenas no primeiro acesso**, conforme tela ao lado.

Após informar os dados da sua nova senha, clique no botão **"Salvar mudanças"** para avançar.

> Fone: (91) 3117-1717 3231-6935 / 3259-2020 www.proativadopara.com.br proativa@proativadopara.com.br

CEP: 66.613-710 - Belém - PA CNPJ: 07.611.485/0001-07

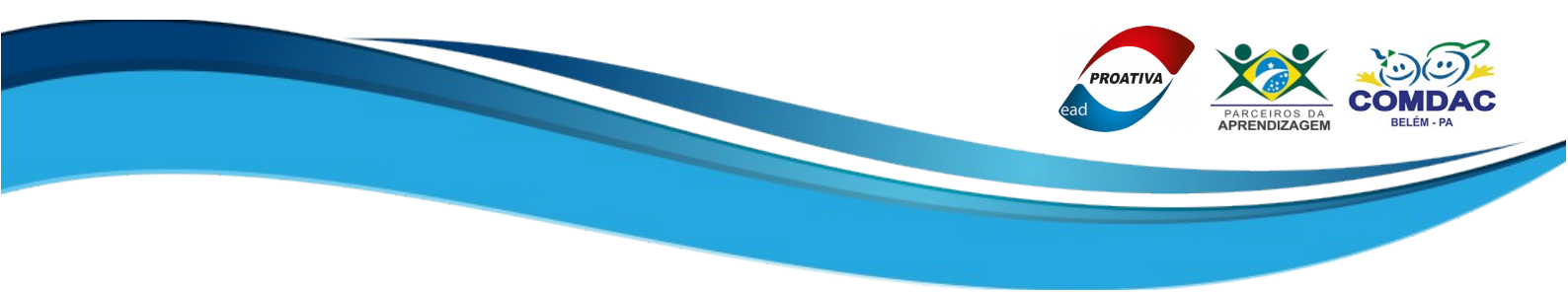

A tela abaixo deve ser exibida em caso de sucesso.

| Olá aluno(a), você está online!<br>AMBIENTE VIRTUAL DE APRENDIZAGEM<br>AVA<br>Proativa do Pará @@proativadopara @ Proativa do Pará |
|----------------------------------------------------------------------------------------------------|
| Página inicial / Painel / Preferências / Conta de usuário / Mudar a senha                                                          |
| A senha foi alterada MENSAGEM DE SUCESSO NA TROCA DE SUA SENHA                                                                     |

Clique no botão "*Continuar*" e conheça a área de seu perfil de usuário.

## PASSO 4 PERFIL DE USUÁRIO – INFORMANDO DADOS

Você precisa nos informar sua idade atual e seu contato telefônico.

| 12                                    | 1. 4. B. B. | Olá aluno(a), você está online!                                                                                                    |      |  |
|---------------------------------------|-------------|----------------------------------------------------------------------------------------------------|------|--|
| PROATTINA CARD                        | A           | MBIENTE VIRTUAL DE APRENDIZAGEM<br>AVA<br>« Proativa do Pará » @proativadopara » Proativa do Pará                                                                                                    |      |  |
| Página inicial / Painel / Preferência | s / Conta   | a de usuário / Modificar perfil                                                                                                    |      |  |
| MYLLER LEITÃO                         | MEIF        | RELES                                                                                                    |      |  |
| ✓ Geral                               |             | ► Expandir t                                                                                                    | tudo |  |
| Nome                                  |             | MYLLER                                                                                                    |      |  |
| Sobrenome                             |             | Lands were an                                                                                                    |      |  |
| Endereço de email                     | *           | and the second second sec |      |  |
| Mostrar endereço de email             |             | Apenas os participantes do curso podem ver o meu endereço de email \$                                                                                                    |      |  |
| Cidade/Município                      |             |                                                                                                    |      |  |
| Selecione um país                     |             | Selecione um país                                                                                                    |      |  |
| Zona de fuso horário                  |             | Fuso horário inválido "UTC-3.0"                                                                                                    |      |  |

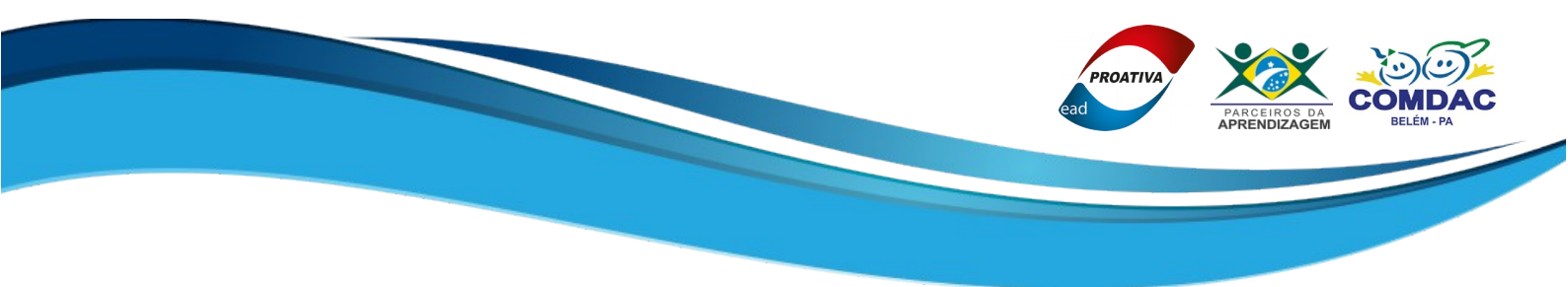

Agora, role a página para baixo e vá até o bloco "OUTRAS INFORMAÇÕES" e preencha os dados **"Idade"** e **"Telefone"**, nos campos respectivos e em seguida, clique no botão **"Atualizar perfil"**, conforme imagem abaixo:

| Ŧ | Outras informações                                       |  |
|---|----------------------------------------------------------|--|
| [ | Idade *                                                  |  |
|   | Telefone <u>1 (99) 9999-9999</u>                         |  |
|   | Telefone 2 (99) 9999-9999                                |  |
|   | Você concorda com os termos do<br>curso? (Sim)           |  |
|   | Atualizar perfil                                         |  |
| E | e formulário contém campos obrigatórios marcados com ≭ . |  |

## PASSO 5 ACESSANDO MEU CURSO – INICIANDO OS ESTUDOS

Após isso, você já poderá iniciar os seus estudos acessando o seu curso, clicando em sobre o nome do curso, que nesse exemplo é: **"AUX./ASSIST. ADM"** (Auxiliar/Assistente Administrativo). Veja abaixo na imagem:

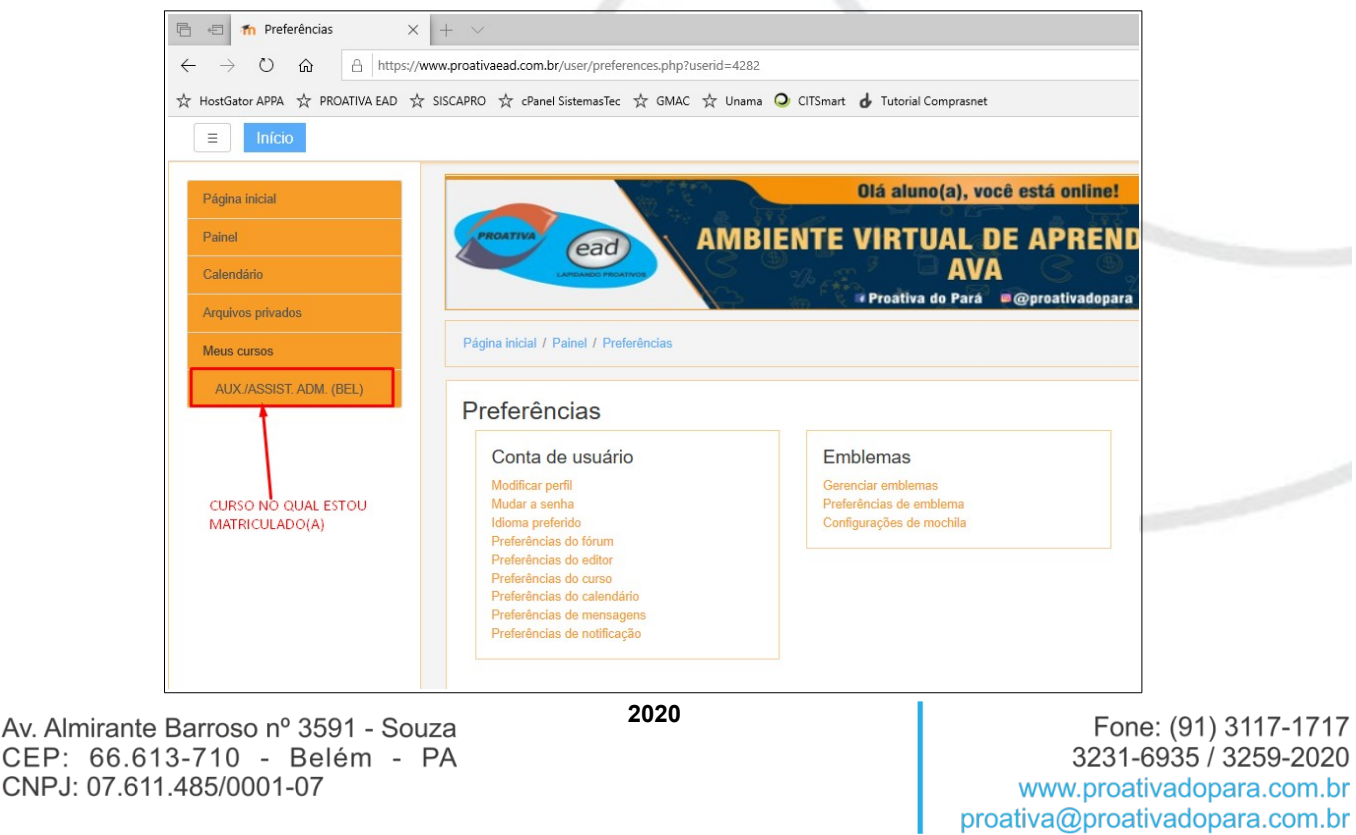

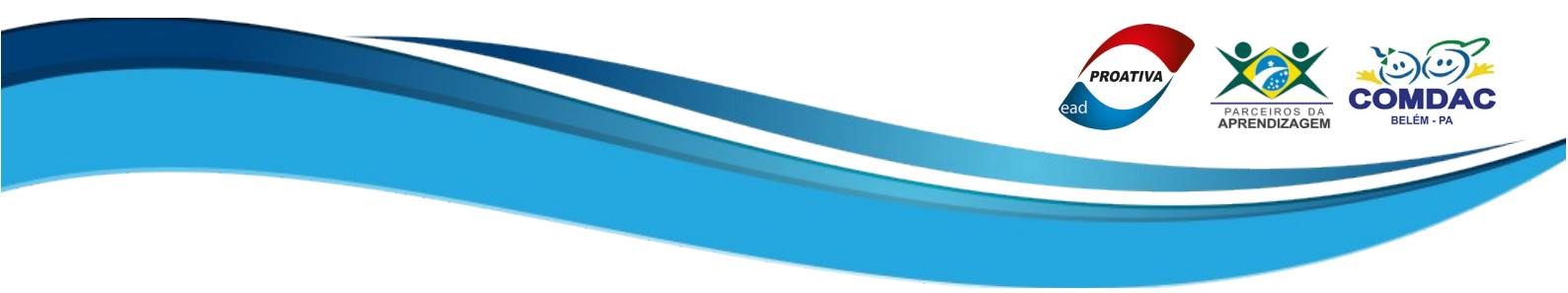

A tela a seguir é dividida em 2 colunas. A da esquerda é o menu que exibe o seu andamento no curso. A coluna da direita, é a área na qual você visualiza e interagi ao longo do curso. Como destacado na imagem abaixo, em vermelho, há a primeira atividade que você deverá executar.

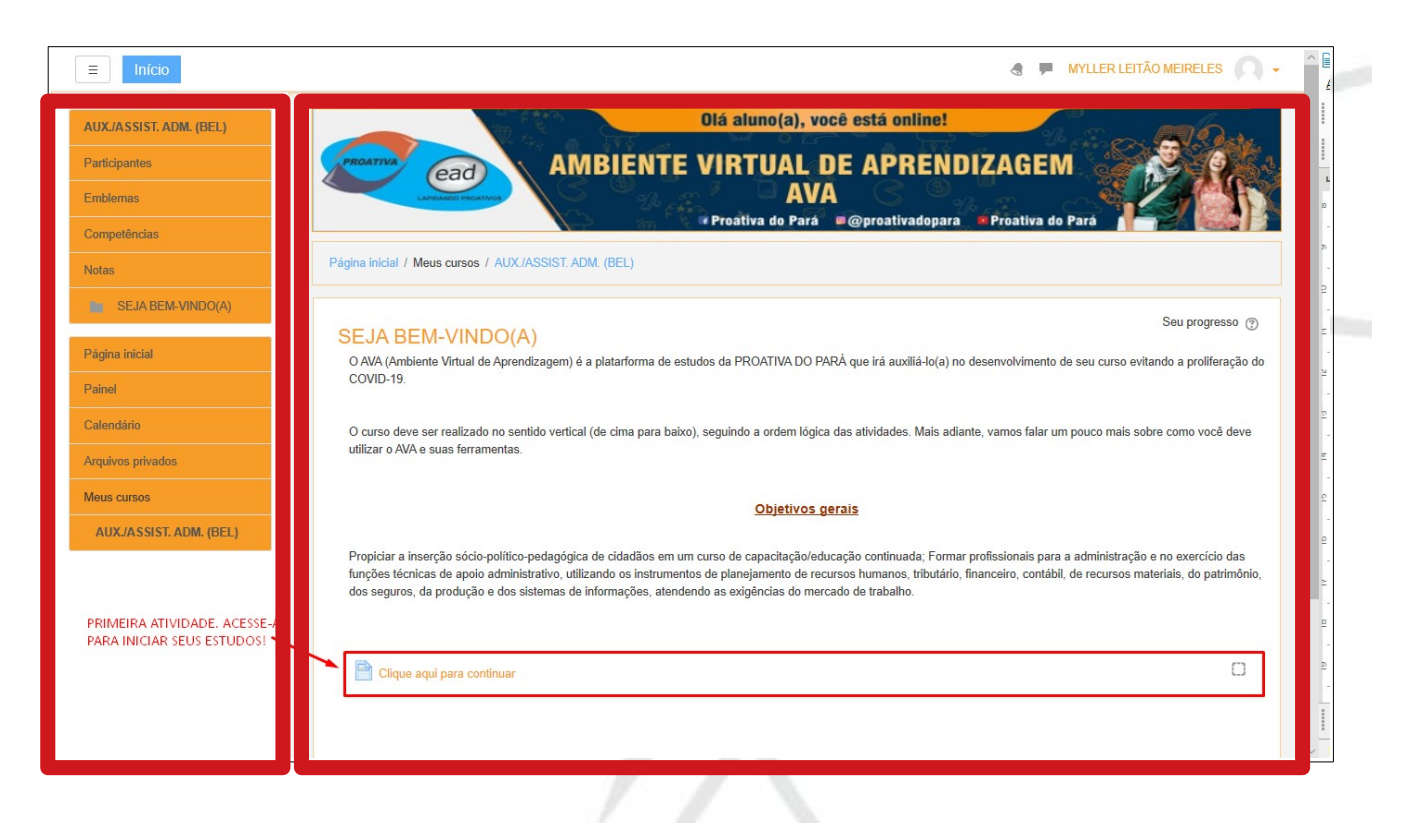

Fique tranquilo... todas as informações que você precisa para aprender a manusear a plataforma de EAD da Proativa do Pará, está localizada no **Tópico 1** no AVA.

Tem alguma dúvida ou dificuldade? Entre em contato com um de nossos canais de comunicação, de acordo com o seu município:

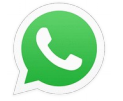

Belém/PA: (91) 9 8148-7264 Castanhal/PA: (91) 9 9105-9747 Paragominas/PA: (91) 9 9233-5517

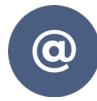

ead@proativadopara.com.br castanhal@proativadopara.com.br paragominas@proativadopara.com.br

**BONS ESTUDOS!!!**